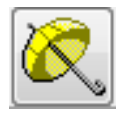

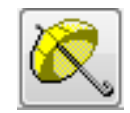

## Tlf. 86 44 80 99 • E-mail <u>DSD@skoledata.dk</u> DSA-Ventelisten

# Indholdsfortegnelse

| 0 | pskrivning af skoleår                           | . 2 |
|---|-------------------------------------------------|-----|
|   | 1)Dannelse af ny klassefil til DSA-Ventelisten: | . 2 |
|   | Import af klassefil                             | . 5 |
|   | 2 Opskrivning af venteliste                     | . 7 |
|   | 3 Sletning af "Ugyldige elever"                 | . 9 |

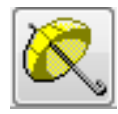

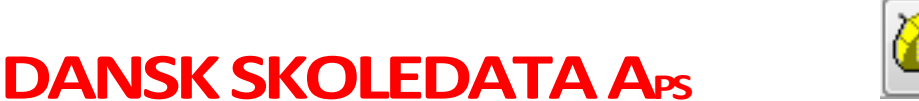

Tlf. 86 44 80 99 • E-mail <u>DSD@skoledata.dk</u> DSA-Ventelisten

## Opskrivning af skoleår

Opskrivning af skoleår foregår i 3 trin.

1) Dannelse og upload af ny klassefil til DSA-Ventelisten

2) Automatisk opskrivning af ventelisteelever, som står på ventelisten til et klassetrin SIDSTE skoleår.

3) Evt. sletning af ugyldige elever som står på et for højt klassetrin. 10.+11. klassetrin (afhængig af om jeres skole har 10.klasse)

Vejledning:

## 1)Dannelse af ny klassefil til DSA-Ventelisten:

#### Fra hovedmenuen i DSA-Elev vælges:

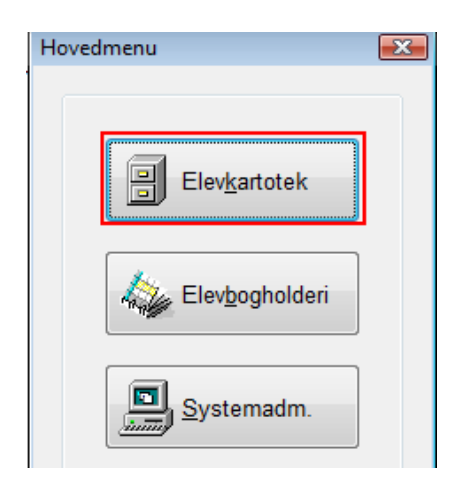

Fra elevkartoteket vælges:

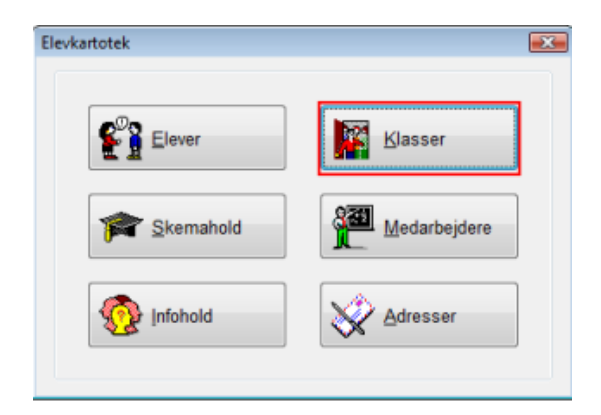

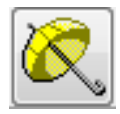

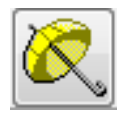

Tlf. 86 44 80 99 • E-mail DSD@skoledata.dk

## **DSA-Ventelisten**

Inden man vælger eksport af klasser (se nedenfor) bør alle aktive- og kommende klasser gennemgås for korrekt skoleår.

Herefter vælges:

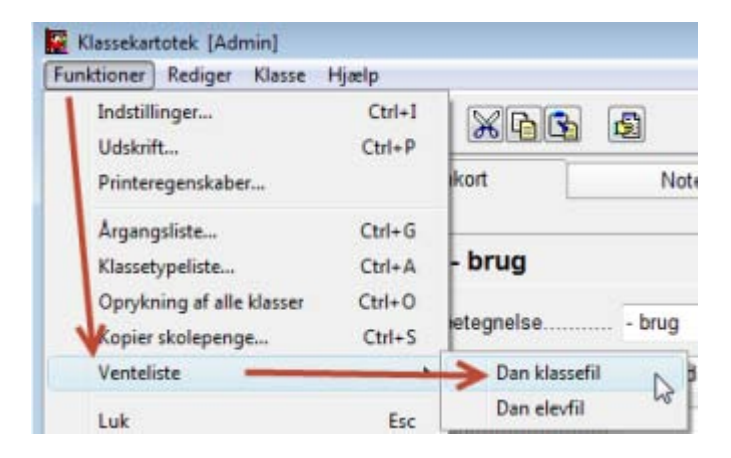

Nu markeres de klasser, som man ønsker overført til DSA-Ventelisten. Bemærk at aktive- og kommende

klasser er valgt på forhånd, men listen bør gennemgås, inden man vælger knappen

| V 100A                             |                         |
|------------------------------------|-------------------------|
| V 00vent                           | -                       |
| Bh.kl.2014                         |                         |
| 🕼 Bh.kl.2016                       |                         |
| V Bh.kl.2017                       |                         |
| V Bh.kl.2019                       |                         |
| Klasser for kommende og aktive ele | ver er valgt på forhånd |
| kriv til fil:                      |                         |
| A A A A ANA A A A A ANA A A A A    | ar ceu                  |

Derefter logges ind på ventelisten: www.ventelisten.com/login

Klik "Administration og opsætning af skole" -> herefter på "Rediger/importer klasser"

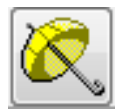

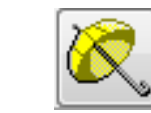

Tlf. 86 44 80 99 • E-mail DSD@skoledata.dk

### **DSA-Ventelisten**

| Ventelisten:Admininstratorpanel for Testskolen Bruger: Skoledata |                                                                                                    |  |  |  |  |
|------------------------------------------------------------------|----------------------------------------------------------------------------------------------------|--|--|--|--|
| Venteliste 2 Aspirantliste 3 Optagede elever                     | Administration og opsætning af skole Logfil                                                                            |  |  |  |  |
| Skolens data:                                                    | Rediger beskeder/mails (Ændringer huskes først efter tryk på "Gem"):                                                   |  |  |  |  |
| Skolens navn: * Testskolen                                       | <ul> <li>Rediger veikomsts tekst</li> <li>Rediger e-mail kvittering for gennemført betaling</li> </ul>                 |  |  |  |  |
| Skolens kode: * 448099                                           | <ul> <li>Rediger bekræftelsesmail til ikke optagede</li> <li>Rediger bekræftelsesmail til langtidsopskrevne</li> </ul> |  |  |  |  |
| Adresse: * Sanglærkevej 22<br>Assentoft                          | Rediger tekst til bekræftelse af ventelisteplads Rediger returside efter gennemført betaling                           |  |  |  |  |
| Post-Nr: * 8960                                                  | Indstillinger og funktioner:                                                                                           |  |  |  |  |
| By: \star Randers SØ                                             | 🚰 Lav opskrivning                                                                                                    |  |  |  |  |
| Telefon: 86448099                                                | 📄 rediger/importer klasser                                                                                             |  |  |  |  |
| Mailadresse: dsd@skoledata,dk                                    | 3 Importer venteliste fra DSA                                                                                          |  |  |  |  |

Her ses nu en liste med de aktuelle klasser fra sidste skoleår -> Klik på "Importer klasser"

| venteliste  | 2 Aspirantliste | 3 Optagede elever | Administration og opsætning af skole | Logfil |                  |    |
|-------------|-----------------|-------------------|--------------------------------------|--------|------------------|----|
|             |                 |                   |                                      |        | Klassebetegnelse | 1. |
| 2012/2013   |                 |                   |                                      |        |                  |    |
| 2013/2014   |                 |                   |                                      |        |                  |    |
| 2014/2015 🚞 |                 |                   |                                      |        |                  |    |
| 2015/2016   |                 |                   |                                      |        |                  |    |
| 2016/2017   |                 |                   |                                      |        |                  |    |
| 2017/2018 🚞 |                 |                   |                                      |        |                  |    |
| 2018/2019   |                 |                   |                                      |        |                  |    |
|             |                 |                   |                                      |        |                  |    |
|             |                 |                   |                                      |        |                  |    |
|             |                 |                   |                                      |        |                  |    |
|             |                 |                   |                                      |        |                  |    |
|             |                 |                   |                                      |        |                  |    |
|             |                 |                   |                                      |        |                  |    |
|             |                 |                   |                                      |        |                  |    |
|             |                 |                   |                                      |        |                  |    |
|             |                 |                   |                                      |        |                  |    |
|             |                 |                   |                                      |        |                  |    |
|             |                 |                   | /                                    |        |                  |    |
|             |                 | <b>K</b>          |                                      |        |                  |    |

Hvis du har tildelt klasser i "(3) Optagede elever" får du følgende advarsel:

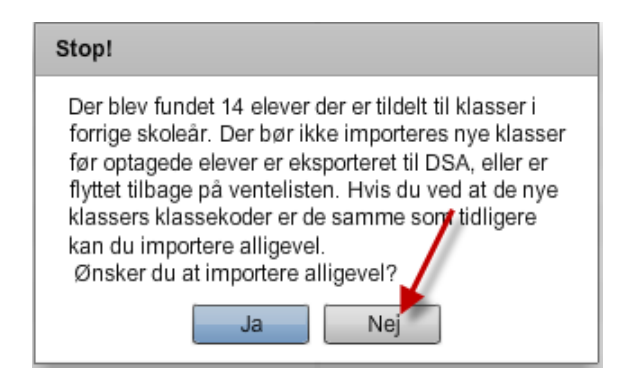

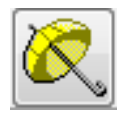

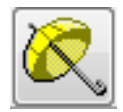

Tlf. 86 44 80 99 • E-mail DSD@skoledata.dk

## **DSA-Ventelisten**

Klik her "Nej"

Det er nemt at rette op på: klik på fanen (3) Optagede elever -> marker alle elever som er tildelt en klasse, og klik "Fravælg klasse".

| Venteliste 🛛 🔁 Aspirantliste      | 3 Optagede elever 🎲 Admin | istration og opsætning af skole 📔 Logfi | il                   |                                                                 |
|-----------------------------------|---------------------------|-----------------------------------------|----------------------|-----------------------------------------------------------------|
| al elever valgt til optagelse: 14 |                           |                                         |                      |                                                                 |
| Navn                              | Ønskede skoleår           | Klassetrin                              | Optages i:           | V Eksportér til DSA                                             |
| anielle Damsgaard                 | 2014-2015                 | 0                                       | BH 14/15 - 2014/2015 | Når du har eksporteret elever til DSA                           |
| mael Gustav Bjømsen               | 2014-2015                 | 0                                       | BH 14/15 - 2014/2015 | anbefaler vi, at sende mails ud                                 |
| grid Damsgaard                    | 2014-2015                 | 0                                       | BH 14/15 - 2014/2015 | til de elever der ikke er blevet optage<br>de tildelte klasser. |
| lens Denis Ivarsen                | 2014-2015                 | 0                                       | BH 14/15 - 2014/2015 | En vejledning til dette kan findes her                          |
| Brethe Michaelsen                 | 2014-2015                 | 0                                       | BH 14/15 - 2014/2015 | 🙆 Veiledning                                                    |
| Dimitri Lasse Akselsen            | 2014-2015                 | 0                                       | BH 14/15 - 2014/2015 |                                                                 |
| Niels Lukas Brandt                | 2014-2015                 | 0                                       | BH 14/15 - 2014/2015 |                                                                 |
| Bodil Boelsen                     | 2014-2015                 | 0                                       | BH 14/15 - 2014/2015 |                                                                 |
| Aksel Alexandersen                | 2014-2015                 | 0                                       | BH 14/15 - 2014/2015 |                                                                 |
| lsak Niels Fajstrup               | 2014-2015                 | 0                                       | BH 14/15 - 2014/2015 |                                                                 |
| Marianne Kristiansen              | 2014-2015                 | 0                                       | BH 14/15 - 2014/2015 |                                                                 |
| Louise Nanna Mammen               | 2014-2015                 | 0                                       | BH 14/15 - 2014/2015 |                                                                 |
| Andreas Lasse Henriksen           | 2014-2015                 | 0                                       | BH 14/15 - 2014/2015 |                                                                 |
| Maria Gødske                      | 2014-2015                 | 0                                       | BH 14/15 - 2014/2015 |                                                                 |
|                                   |                           |                                         |                      |                                                                 |
|                                   |                           |                                         |                      |                                                                 |
|                                   |                           |                                         |                      |                                                                 |

## Import af klassefil

Gå nu tilbage til fanen "Administration og opsætning af skole" -> klik "importer klasser"

| Ventelisten:Admininstratorpanel         | for Testskolen Bruger | : Skoledata                            |        |                  |                   |
|-----------------------------------------|-----------------------|----------------------------------------|--------|------------------|-------------------|
| 1 Venteliste 2 Aspirantliste            | Optagede elever       | 🐼 Administration og opsætning af skole | Logfil |                  |                   |
|                                         |                       |                                        |        | Klassebetegnelse | 1 🛦               |
| 2012/2013                               |                       |                                        |        |                  |                   |
| ▶ <sup>1</sup> 2013/2014                |                       |                                        |        |                  |                   |
| ▶ <sup>1</sup> 2014/2015                |                       |                                        |        |                  |                   |
| ▶ <sup>1</sup> 2015/2016                |                       |                                        |        |                  |                   |
| ▶ <sup>1</sup> 2016/2017                |                       |                                        |        |                  |                   |
| ► <sup>1</sup> / <sub>1</sub> 2017/2018 |                       |                                        |        |                  |                   |
| ▶ <sup>1</sup> 2018/2019                |                       |                                        |        |                  |                   |
|                                         |                       |                                        |        |                  |                   |
|                                         |                       |                                        |        |                  |                   |
|                                         |                       |                                        |        |                  |                   |
|                                         |                       |                                        |        |                  |                   |
|                                         |                       |                                        |        |                  |                   |
|                                         |                       |                                        |        |                  |                   |
|                                         |                       |                                        |        |                  |                   |
|                                         |                       |                                        |        |                  |                   |
|                                         |                       |                                        |        |                  |                   |
|                                         |                       |                                        |        |                  |                   |
|                                         |                       | /                                      |        |                  |                   |
| Slot / Rediger A N                      |                       |                                        |        |                  |                   |
| 🚽 Siet 🥜 Rediger 😈 Nj                   | y um importer krasser |                                        |        |                  |                   |
|                                         |                       |                                        |        |                  | Afslut redigering |

Du får følgende advarsel:

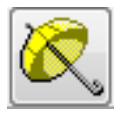

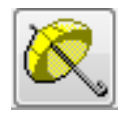

Tlf. 86 44 80 99 • E-mail <u>DSD@skoledata.dk</u> DSA-Ventelisten

**DANSK SKOLEDATA APS** 

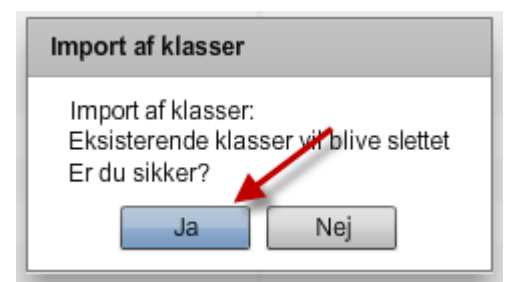

Klik "Ja".

Udpeg herefter filen: Venteliste\_klasser.csv som du dannede i første trin. Typisk vil filen være at finde i skdata mappen:

| 💿 Åbn                   |                                 |                  |                       |           |                        |            | × |
|-------------------------|---------------------------------|------------------|-----------------------|-----------|------------------------|------------|---|
| Computer                | · ▼ Windows7_OS (C:) ▼ skdata ▼ |                  |                       | - 🐼       | Søg i skdata           |            | 2 |
| Organiser 🔻 Ny mappe    |                                 |                  |                       |           | :==                    | •          | 0 |
| ☆ Favoritter            | Navn *                          | Ændringsdato     | Туре                  | Størrelse |                        |            |   |
| 🐌 Overførsler           | 퉬 Ventelisten_klasser           | 21-08-2013 13:05 | Filmappe              |           |                        |            |   |
| 🔚 Seneste steder        | Skemahold.csv                   | 06-05-2012 15:40 | Microsoft Excel-fil m | 2 KB      |                        |            |   |
| Skrivebord              | 🖾 Ventelisten_klasser.csv       | 12-08-2013 10:16 | Microsoft Excel-fil m | 1 KB      |                        |            |   |
| Record Fotostream       |                                 |                  |                       |           |                        |            |   |
| Cioustation             |                                 |                  |                       |           |                        |            |   |
| 詞 Biblioteker           |                                 |                  |                       |           |                        |            |   |
| 🔛 Billeder              |                                 |                  |                       |           |                        |            |   |
| Dokumenter              |                                 |                  |                       |           |                        |            |   |
| J Musik                 |                                 |                  |                       |           |                        |            |   |
| Subversion              |                                 |                  |                       |           |                        |            |   |
| <b>Nueber</b>           |                                 |                  |                       |           |                        |            |   |
| 🖳 Computer              |                                 |                  |                       |           |                        |            |   |
| Windows7_OS (C:)        |                                 |                  |                       |           |                        |            |   |
| 🖵 Privat (\\10. 10. 10. |                                 |                  |                       |           |                        |            |   |
| Cenovo_Recovery         |                                 |                  |                       |           |                        |            |   |
| 🖵 C5 (\\crm) (S:) 💌     | I                               |                  |                       |           |                        |            | _ |
| Filnav                  | vn: Ventelisten_klasser.csv     |                  |                       | -         | Microsoft Excel-fil me | ed semikol | • |
|                         |                                 |                  |                       |           | Åbn 👻                  | Annuller   |   |
|                         |                                 |                  |                       |           |                        | Annuner    |   |

Klik på "Åben"

Herefter får du en liste med de nye klasser i ventelisten. -> kontroller ved at åbne skoleårsmapperne og klik -> "Afslut redigering"

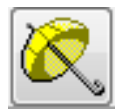

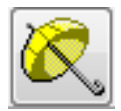

Tlf. 86 44 80 99 • E-mail DSD@skoledata.dk

## **DSA-Ventelisten**

| Ventelisten:Adr | mininstratorpanel f | or Testskolen Bruger | : Skoledata                            |        |                  |               |
|-----------------|---------------------|----------------------|----------------------------------------|--------|------------------|---------------|
| 1 Venteliste    | 2 Aspirantliste     | 3 Optagede elever    | 😵 Administration og opsætning af skole | Logfil |                  |               |
|                 |                     |                      |                                        |        | Klassebetegnelse | 1 🔺           |
| ▶ 2013/2014     |                     |                      |                                        |        |                  |               |
| 2014/2015       |                     |                      |                                        |        |                  |               |
| 2015/2016       |                     |                      |                                        |        |                  |               |
| 2016/2017       |                     |                      |                                        |        |                  |               |
| 2017/2018       |                     |                      |                                        |        |                  |               |
| 2018/2019       |                     |                      |                                        |        |                  |               |
|                 |                     |                      |                                        |        |                  |               |
|                 |                     |                      |                                        |        |                  |               |
|                 |                     |                      |                                        |        |                  |               |
|                 |                     |                      |                                        |        |                  |               |
|                 |                     |                      |                                        |        |                  |               |
|                 |                     |                      |                                        |        |                  |               |
|                 |                     |                      |                                        |        |                  |               |
|                 |                     |                      |                                        |        |                  |               |
|                 |                     |                      |                                        |        |                  |               |
|                 |                     |                      |                                        |        |                  |               |
|                 |                     |                      |                                        |        | X                |               |
|                 |                     |                      |                                        |        |                  |               |
| 😑 Slet 🥜        | Rediger 🚯 Ny        | 🕞 Importer klasser   |                                        |        |                  | ut radigaring |

Nu er klasserne klargjort, og vi skal til selve opskrivningen af ventelisten.

Opskrivningen vedrører KUN elever, som stod på ventelisten til sidste skoleår, og som IKKE har modtaget en ventelistemail hvor de skal tage stilling til om de vil opskrives på ventelisten.

#### 2 Opskrivning af venteliste

Klik på "Administration og opsætning af skole" -> klik på "Lav opskrivning"

| Ventelisten:Adminin | /entelisten:Admininstratorpanel for Testskolen Bruger: Skoledata |                                      |                   |                                                       |
|---------------------|------------------------------------------------------------------|--------------------------------------|-------------------|-------------------------------------------------------|
| 1 Venteliste 2      | Aspirantliste 🚺 🕄 Optagede elever                                | Administration og opsætning af skole | Logfil            |                                                       |
|                     | Skolens data:                                                    |                                      | er beskeder/      | mails (Ændringer huskes først efter tryk på "Gem"):   |
| Skolens navn: *     | Testskolen                                                       |                                      | Rediger velk      | omsts tekst<br>ail kvittering for gennemført betaling |
| CVR-nummer: *       | 25653262                                                         |                                      | Rediger bekr      | æftelsesmail til ikke optagede                        |
| Skolens kode: 🜸     | 448099                                                           |                                      | Rediger bekr      | æftelsesmail til langtidsopskrevne                    |
| Adresse: *          | Sanglærkevej 22                                                  | / ·                                  | Rediger teks      | t til bekræftelse af ventelisteplads                  |
| [                   | Assentoft                                                        | /<br>//                              | Rediger retu      | side efter gennemført betaling                        |
| Post-Nr: *          | 8960                                                             | Indsti                               | llinger og ru     | nktioner:                                             |
| By: *               | Randers SØ                                                       |                                      | Lav opskrivn      | ing                                                   |
| Telefon:            | 86448099                                                         |                                      | rediger/impo      | rter klasser                                          |
| Mailadresse:        | dsd@skoledata,dk                                                 |                                      | Importer ven      | teliste fra DSA                                       |
| Hjemmeside:         | http://www.skoledata.dk                                          |                                      | Importer eks      | isterende elever fra DSA                              |
|                     |                                                                  | 4                                    | Generer link      | til ventelisten                                       |
|                     |                                                                  | Høje                                 | ste klassetrin    | 9                                                     |
|                     |                                                                  | beløl                                | o for tilmelding  | g: 20 A DKK.                                          |
|                     |                                                                  | Teks                                 | t til specialfelt | (blank=intet specialfelt):                            |

Du får følgende advarsel:

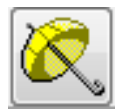

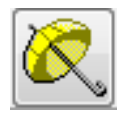

Tlf. 86 44 80 99 • E-mail <u>DSD@skoledata.dk</u> DSA-Ventelisten

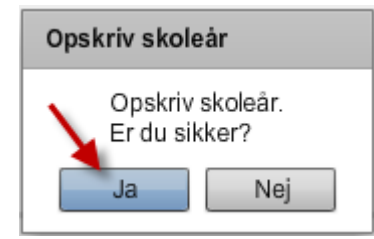

#### Klik "Ja"

Efter et stykke tid får du en oversigt over opskrivningerne:

| pskrivning fuldfart 50 elever opskrevet |           |           |                 |               |
|-----------------------------------------|-----------|-----------|-----------------|---------------|
| Nave                                    | Truit.    | Til år.   | Fra klassethin. | Til klassebin |
| Jan Magnussen                           | 2012-3013 | 2013-2014 | 2               | 3             |
| Denialite Lise Ingemetr                 | 2012-3013 | 2013-2014 |                 | •             |
| septine Bang                            | 2012-2013 | 2013-2014 | 0               | 1.            |
| ana Danielsen                           | 2012-2013 | 2013-2014 | 0               | 1             |
| anna Fradarikka Viby                    | 2012-3013 | 2013-2014 | 0               | 1             |
| amming Lacrand Emilian                  | 2012-2013 | 2013-2014 | 0               | 1             |
| anne Jahobaan                           | 2012-2013 | 2013-2014 | 1               | 2             |
| As Fagitup                              | 2012-2013 | 2013-2014 |                 | 2             |
| abeita Bente Caspersen                  | 2012-3013 | 2012-2014 | 1               | 2             |
| asse Hara Ciristiansen                  | 2012-2013 | 2013-2014 |                 | 2             |
| ée Dorte Alfredsan                      | 2012-3013 | 2012-2014 | 1               | 2             |
| ma Kongarod                             | 2012-2013 | 2013-2014 |                 | 2             |
| who Ethesen                             | 2012-3013 | 2013-2014 | 1               | 2             |
| ryne Ebberen                            | 2012-2013 | 2013-2014 | 1               | 2             |
| ata Narsen                              | 2012-2013 | 2013-2014 | 2               | 3             |
| entus Nat Gedale                        | 2012-2013 | 2013-2014 | 3               |               |
| vietan Nikolaj Amuntaan                 | 2012-3013 | 2013-2014 | 3               | 4             |
| erios Fisher                            | 2012-2013 | 2013-2014 | 3               | 4             |
| when to Huang                           | 2012-3013 | 2013-2014 | 3               | 4             |
| orred Guiter Boelsen                    | 2012-2013 | 2013-2014 | 3               | 4             |
| with Dyrhui                             | 2012-2013 | 2013-2014 | 3               | 4             |
| se Joskimeen                            | 2012-2013 | 2013-2014 | 3               | 4             |
| wh Denis Devideen                       | 2012-2013 | 2012-2014 | 3               | 4             |
| ias Fajitne                             | 2012-3013 | 2013-2014 | 3               | 4             |
| nie Drme Barg                           | 2012-2013 | 2012-2014 | 4               | 5             |
| Jansine Hane Carlson                    | 2012-2013 | 2013-2014 | 4               | 6             |

Klik på "Exporter CSV".

#### Åbn og gem den dannede csv fil:

|    | 🖬 ᢇ · 🗸 - · 🔛 💌                           |                                 |           |                 |                    |                               |
|----|-------------------------------------------|---------------------------------|-----------|-----------------|--------------------|-------------------------------|
| F  | iler Startside Indsæt                     | Sidelayout                      | Formler   | Data Genr       | nemse Vis          | Tilføjelsespr                 |
| Si | Klip<br>Kopier *<br>Et Sermatoensel F K 1 | • 11<br><u>U</u> •   <u>-</u> • | • A A     |                 | ≫r 書 Or<br>律律 國Fie | nbryd tekst<br>t og centrer s |
| In | Udklipsholder 5                           | Skrifttype                      | r         | 5               | Justering          | r                             |
|    | A1 • (*                                   | <i>f</i> ∗ Nav                  | n         | - 1             |                    |                               |
|    | А                                         | В                               | С         | D               | E                  | F                             |
| 1  | Navn                                      | Fra år.                         | Til år.   | Fra klassetrin. | Til klassetrin.    |                               |
| 2  | Jan Magnussen                             | 2012-2013                       | 2013-2014 | 2               | 3                  |                               |
| 3  | Danielle Lisa Ingerselv                   | 2012-2013                       | 2013-2014 | 0               | 1                  |                               |
| 4  | Josephine Bang                            | 2012-2013                       | 2013-2014 | 0               | 1                  |                               |
| 5  | Hana Danielsen                            | 2012-2013                       | 2013-2014 | 0               | 1                  |                               |
| 6  | Hanne Frederikke Viby                     | 2012-2013                       | 2013-2014 | 0               | 1                  |                               |
| 7  | Flemming Leonard Emilsen                  | 2012-2013                       | 2013-2014 | 0               | 1                  |                               |
| 8  | Hassan Jakobsen                           | 2012-2013                       | 2013-2014 | 1               | 2                  |                               |
| 9  | Asta Fajstrup                             | 2012-2013                       | 2013-2014 | 1               | 2                  |                               |
| 10 | Isabella Bente Caspersen                  | 2012-2013                       | 2013-2014 | 1               | 2                  |                               |
| 11 | Lasse Hans Christiansen                   | 2012-2013                       | 2013-2014 | 1               | 2                  |                               |
| 12 | Julie Dorte Alfredsen                     | 2012-2013                       | 2013-2014 | 1               | 2                  |                               |
| 13 | Alma Kongsrod                             | 2012-2013                       | 2013-2014 | 1               | 2                  |                               |
| 14 | Grethe Ebbesen                            | 2012-2013                       | 2013-2014 | 1               | 2                  |                               |
| 15 | Emma Ebbesen                              | 2012-2013                       | 2013-2014 | 1               | 2                  |                               |
| 16 | Maria Ivarsen                             | 2012-2013                       | 2013-2014 | 2               | 3                  |                               |
| 17 | Rasmus Nuri Gødske                        | 2012-2013                       | 2013-2014 | 3               | 4                  |                               |
| 18 | Christian Nikolaj Amundsen                | 2012-2013                       | 2013-2014 | 3               | 4                  |                               |

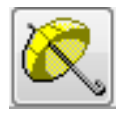

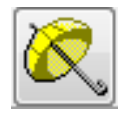

Tlf. 86 44 80 99 • E-mail DSD@skoledata.dk

## **DSA-Ventelisten**

Luk opskrivningen ved at klikke på "x" i øverste højre hjørne af dialogen:

| in. |   | Til klassetrin. |
|-----|---|-----------------|
|     | 3 |                 |
|     | 1 |                 |
|     | 1 |                 |
|     | 1 | ·/              |
|     | 1 |                 |
|     | 1 |                 |
|     | 2 |                 |
|     | 2 |                 |
|     | 2 |                 |
|     | 2 |                 |
|     | 2 |                 |
|     | 2 |                 |
|     | 2 |                 |
|     | 2 |                 |
|     | 3 |                 |
|     | 4 |                 |
|     | 4 |                 |
|     | 4 |                 |
|     | 4 |                 |
|     | 4 |                 |
|     | 4 |                 |
|     | 4 |                 |
|     | 4 |                 |
|     | 5 |                 |
|     | 5 |                 |

## 3 Sletning af "Ugyldige elever"

Gå nu tilbage til fanen (1) Venteliste og grupper efter skoleår:

| Gruppér efter (Træk fr                        | a venstre liste til højre): |
|-----------------------------------------------|-----------------------------|
| Køn 🦯                                         | Skoleår                     |
| Klassetrin                                    | -                           |
| Mail status                                   |                             |
| Transaktionsstatus                            |                             |
| Ønskes barnet<br>skrevet op til<br>børnehave? |                             |
|                                               |                             |
| 🗌 Vis 'ikke betalte'                          |                             |

Åben herefter folderen for skoleåret 2013-2014 (eller det igangværende skoleår):

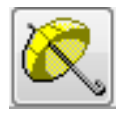

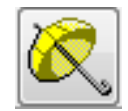

Tlf. 86 44 80 99 • E-mail DSD@skoledata.dk

## **DSA-Ventelisten**

| 2013-2014 |      |            |                            |           |    |                  |          |                               |  |
|-----------|------|------------|----------------------------|-----------|----|------------------|----------|-------------------------------|--|
| 1         | 81   | 2011-04-05 | Hanne Frederikke Viby      | 2013-2014 | 11 | Import fra DSA   | ingen    | Mail like attend              |  |
| 1         | 25   | 2000-03-02 | Alfred Intsham Prederikaan | 2013-2014 | 11 | Import fra DSA   | legan.   | Afvertur langtidateknaftelise |  |
| 1         |      | 2007-12-10 | Hama Damielourr            | 2013-2014 | 10 | Impurt fre DSA   | Signer ( | Mail bloc afsord              |  |
| 1         | 55   | 2010-05-14 | Flemming Lecourt Emilian   | 2015-2014 | 10 | Import fra Dilla | ROM      | Mai ike stard                 |  |
| 1         | 3    | 2005-08-23 | Grethe Gustavaen           | 2013-2014 | 0  | Import fra DSA   | ingen    | Mail like afsord              |  |
| 1         | 175  | 2013-02-27 | sijajski jicijaj           | 2013-2014 | 9  | Betalt (1 dkk.)  | Ingen    | Alvertar bekraftelse          |  |
| 2         | 18   | 2008-08-21 | Christian Nikolaj Amundsen | 2013-2014 | 9  | Import fra DSA   | higen    | Mail Bke afsord               |  |
| 1         | 87   | 2011-06-15 | Morius Altredeen           | 2013-2014 |    | Import fra DSA   | ingen    | Mai ikke stored               |  |
| 2         | 74   | 2011-01-25 | Denise Henriotte Frost     | 2013-2014 | 8  | Import fra DSA   | ingen    | Mail iske afsordt             |  |
| 1         | 165  | 2012-08-13 | Amalie Herzikaen           | 2013-2014 | 7  | Import fra DSA   | hown     | Mail Bike afsord!             |  |
| 1         | 94   | 2011-08-15 | Arders Aksel Moesgaard     | 2013-2014 | 7  | Import fra DSA   | Ingen    | Mai ikke sfasenT              |  |
| 1         | 148  | 2012-05-08 | Danis Agger                | 2013-2014 | 7  | Import fra DSA   | ingen    | Mail like abord               |  |
| 1         | 108  | 2011-11-03 | Mark Nikolaj Alfredaen     | 2013-2014 | 7  | import fra DSA   | ingen    | Mai like afsordt              |  |
| 1         | 126  | 2012-03-07 | Ib Caspersen               | 2013-2014 | 7  | Import fra DSA   | Ingen    | Mai bke afserdt               |  |
| 1         | \$50 | 2012-08-07 | Karna Eliasan              | 2013-2014 | 7  | Import fra DSIA  | ingen    | Mai ikke atsorett             |  |
| 1         | 130  | 2012-04-23 | Lukas Frederiksen          | 2013-2014 | 7  | Import fra DSA   | ingen    | Mail ikko afsordt             |  |
| 1         | 133  | 2012-03-29 | Isak Adam Genmelgeard      | 2013-2014 | 7  | Import fra DSA   | Ingen    | Mail ikke afsendt             |  |
| 1         | 73   | 2011-01-25 | Glenn Adhur Front          | 2013-2014 | 6  | Import fra DSA   | Ingen    | Mailikke staanst              |  |
| 1         | 120  | 2012-03-00 | Diana Christianson         | 2013-2014 |    | Import fra DSA   | ingen    | Mail bite atuards             |  |

I denne folder vil der muligvis være elever som er gule.

Disse elever er elever som efter den automatiske opskrivning står på venteliste til et klassetrin som skolen ikke har.

Hvis jeres skole på et tidspunkt vil oprette en 10.klasse, kan der være ide i at lade dem stå.

Ellers anbefaler vi at du sletter dem.

Slet de gule elever ved at markere dem:

| Π. |               |    |            |                            |           |    |                 |
|----|---------------|----|------------|----------------------------|-----------|----|-----------------|
|    | 🔻 🚞 2013-2014 |    |            |                            |           |    |                 |
| L  | <u> </u>      | 81 | 2011-04-08 | Hanne Frederikke Viby      | 2013-2014 | 11 | Import fra DSA  |
| L  | 2             | 25 | 2009-03-02 | Alfred Ihtsham Frederiksen | 2013-2014 | 11 | Import fra DSA  |
| L  | 2             | 6  | 2007-12-10 | Hana Danielsen             | 2013-2014 | 10 | Import fra DSA  |
|    | 2             | 55 | 2010-06-14 | Flemming Leonard Emilsen   | 2013-2014 | 10 | Import fra DSA  |
| L. |               | 2  | 2005 09 22 | Contra Container           | 2012 2014 | 0  | learned for DCA |

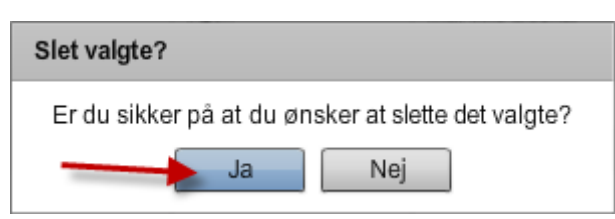

Tryk derefter:

Elever som står på venteliste til et klassetrin som skolen ikke udbyder er hermed slettet.

| 🔻 🚞 2013-2014 |     |            |                            |           |   |                 |       |                    |
|---------------|-----|------------|----------------------------|-----------|---|-----------------|-------|--------------------|
| 2             | 3   | 2005-08-23 | Grethe Gustavsen           | 2013-2014 | 9 | Import fra DSA  | Ingen | Mail ikke afsendt  |
| 2             | 175 | 2013-02-27 | sjsjskj jkjkj              | 2013-2014 | 9 | Betalt (1 dkk.) | Ingen | Afventer bekræftel |
| 2             | 18  | 2008-08-21 | Christian Nikolaj Amundsen | 2013-2014 | 9 | Import fra DSA  | Ingen | Mail ikke afsendt  |
| 1             | 87  | 2011-06-15 | Marius Alfredsen           | 2013-2014 | 8 | Import fra DSA  | Ingen | Mail ikke afsendt  |

NB: denne handling er uigenkaldelig. Slettede elever kan ikke genoprettes.

Hvis der stadig er elever som står på venteliste til sidste skoleår, er det fordi du tidligere har sendt forældrene en ventelistemail, som de ikke har bekræftet:

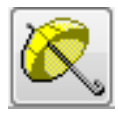

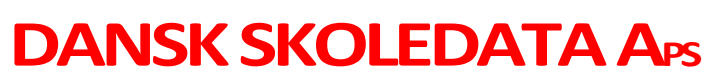

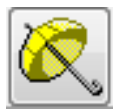

Tlf. 86 44 80 99 • E-mail DSD@skoledata.dk

## **DSA-Ventelisten**

| 🔻 🚞 2012-2013 |   |            |                      |                      |
|---------------|---|------------|----------------------|----------------------|
| 1             | 4 | 2007-08-16 | Ihtsham Malthe Købke | Afventer bekræftelse |

Disse udelades altid fra autoopskrivning for at undgå at eleven rykkes et trin for langt frem.

Hvis der ingen mappe er med 2012-2013 (eller sidste skoleår) så er opskrivningen gennemført.